# Konfiguration mehrerer RAVPN-Profile mit SAML-Authentifizierung auf FDM

# Inhalt

| Einleitung                                                                                  |
|---------------------------------------------------------------------------------------------|
| <u>Voraussetzungen</u>                                                                      |
| Anforderungen                                                                               |
| Verwendete Komponenten                                                                      |
| Hintergrundinformationen                                                                    |
| Konfigurieren                                                                               |
| Schritt 1: Erstellen eines selbstsignierten Zertifikats und einer PKCS#12-Datei mit OpenSSL |
| Schritt 2: Laden Sie die PKCS#12-Datei auf Azure und FDM hoch.                              |
| Schritt 2.1: Zertifikat in Azure hochladen                                                  |
| Schritt 2.2: Zertifikat in FDM hochladen                                                    |
| Überprüfung                                                                                 |

# Einleitung

In diesem Dokument wird beschrieben, wie Sie die SAML-Authentifizierung für mehrere Verbindungsprofile des RAS-VPN mithilfe von Azure als IdP auf CSF über FDM konfigurieren.

## Voraussetzungen

## Anforderungen

Cisco empfiehlt, dass Sie über Grundkenntnisse in diesen Themen verfügen:

- Secure Socket Layer (SSL)-Zertifikate
- OpenSSL
- Remote Access Virtual Private Network (RAVPN)
- Cisco Secure Firewall Device Manager (FDM)
- Security Assertion Markup Language (SAML)
- Microsoft Azure

## Verwendete Komponenten

Die Informationen in diesem Dokument basieren auf folgenden Software-Versionen:

- OpenSSL
- Cisco Secure Firewall (CSF) Version 7.4.1
- Cisco Secure Firewall Device Manager Version 7.4.1

Die Informationen in diesem Dokument beziehen sich auf Geräte in einer speziell eingerichteten Testumgebung. Alle Geräte, die in diesem Dokument benutzt wurden, begannen mit einer gelöschten (Nichterfüllungs) Konfiguration. Wenn Ihr Netzwerk in Betrieb ist, stellen Sie sicher, dass Sie die möglichen Auswirkungen aller Befehle kennen.

## Hintergrundinformationen

SAML (Security Assertion Markup Language) ist ein offener Standard für den Austausch von Authentifizierungs- und Autorisierungsinformationen zwischen Parteien, insbesondere zwischen einem Identity Provider (IdP) und einem Service Provider (SP). Die Verwendung der SAML-Authentifizierung für RAVPN-Verbindungen (Remote Access VPN) und verschiedene andere Anwendungen wird aufgrund der zahlreichen Vorteile immer beliebter. Im FirePOWER Management Center (FMC) können mehrere Verbindungsprofile so konfiguriert werden, dass sie verschiedene IDp-geschützte Anwendungen verwenden, da die Option Identitätsanbieter-Zertifikat überschreiben im Konfigurationsmenü Verbindungsprofil verfügbar ist. Mit dieser Funktion können Administratoren das primäre IdP-Zertifikat im Single Sign-On (SSO)-Serverobjekt mit einem spezifischen IdP-Zertifikat für jedes Verbindungsprofil überschreiben. Diese Funktionalität ist jedoch auf den FirePOWER-Gerätemanager (FDM) beschränkt, da sie keine ähnliche Option bietet. Wenn ein zweites SAML-Objekt konfiguriert ist, führt der Versuch, eine Verbindung mit dem ersten Verbindungsprofil herzustellen, zu einem Authentifizierungsfehler, und es wird die Fehlermeldung angezeigt: "Authentifizierung fehlgeschlagen aufgrund eines Problems beim Abrufen des Einmal-Anmelde-Cookies." Um diese Einschränkung zu umgehen, kann ein benutzerdefiniertes selbstsigniertes Zertifikat erstellt und in Azure zur Verwendung in allen Anwendungen importiert werden. Auf diese Weise muss nur ein Zertifikat im FDM installiert werden, wodurch eine nahtlose SAML-Authentifizierung für mehrere Anwendungen ermöglicht wird.

## Konfigurieren

Schritt 1: Erstellen eines selbstsignierten Zertifikats und einer PKCS#12-Datei mit OpenSSL

In diesem Abschnitt wird beschrieben, wie Sie das selbstsignierte Zertifikat mithilfe von OpenSSL erstellen.

1. Melden Sie sich bei einem Endpunkt an, auf dem die OpenSSL-Bibliothek installiert ist.

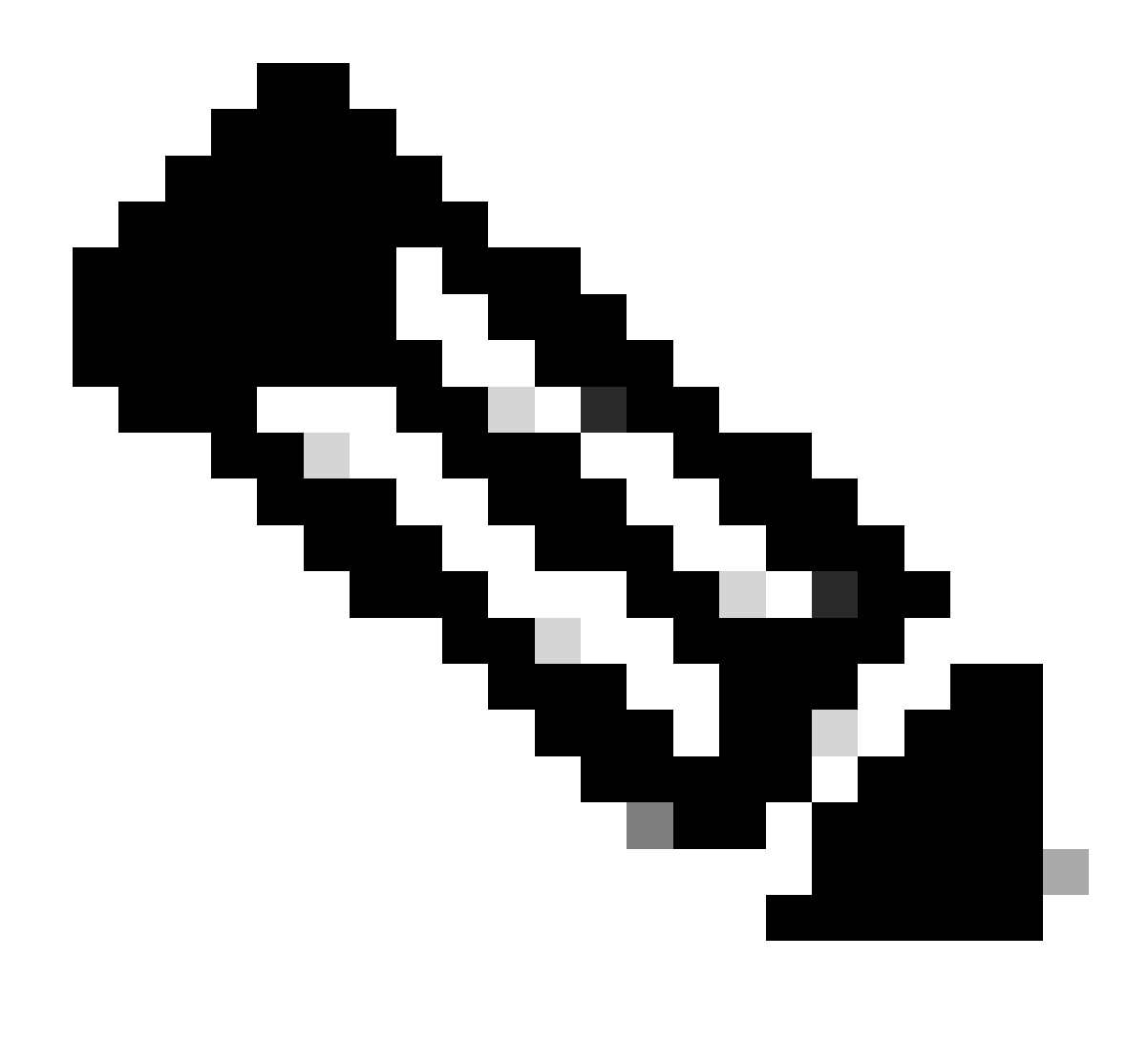

Hinweis: In diesem Dokument wird ein Linux-System verwendet, sodass einige Befehle speziell für eine Linux-Umgebung gelten. Die OpenSSL-Befehle sind jedoch identisch.

b. Erstellen Sie eine Konfigurationsdatei mit demtouch

.conf Befehl.

#### <#root>

root@host#

touch config.conf

c. Bearbeiten Sie die Datei mit einem Texteditor. In diesem Beispiel wird Vim verwendet, und der vim

.conf

Befehl wird ausgeführt. Sie können jeden anderen Texteditor verwenden.

<#root>

root@host#

vim config.conf

## d. Geben Sie die Informationen ein, die in das Selbstsignierte aufgenommen werden sollen.

Ersetzen Sie die Werte zwischen < > durch die Informationen Ihrer Organisation.

[req] distinguished\_name = req\_distinguished\_name prompt = no

[req\_distinguished\_name] C =

ST =

L=

0 =

OU =

CN =

e. Mit diesem Befehl werden ein neuer privater 2048-Bit-RSA-Schlüssel und ein selbstsigniertes Zertifikat mit dem SHA-256-Algorithmus generiert, der 3650 Tage lang gültig ist und auf der in der

.conf

Datei angegebenen Konfiguration basiert. Der private Schlüssel wird in gespeichert

.pem und das selbstsignierte Zertifikat in

.crt

#### <#root>

root@host#

openssl req -newkey rsa:2048 -nodes -keyout

.pem -x509 -sha256 -days 3650 -config

.conf -out

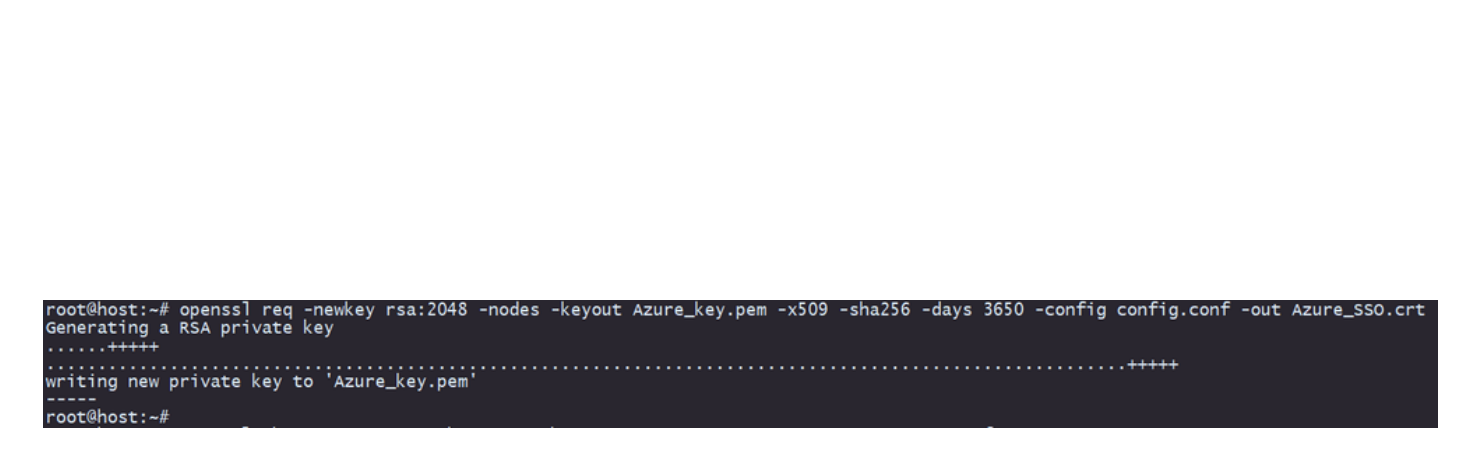

f. Nach dem Erstellen des privaten Schlüssels und des selbstsignierten Zertifikats werden diese in eine PKCS#12-Datei exportiert. Dabei handelt es sich um ein Format, das sowohl den privaten Schlüssel als auch das Zertifikat enthalten kann.

<#root>

root@host#

openssl pkcs12 -export -inkey

.pem -in

.crt -name

-out

.crt

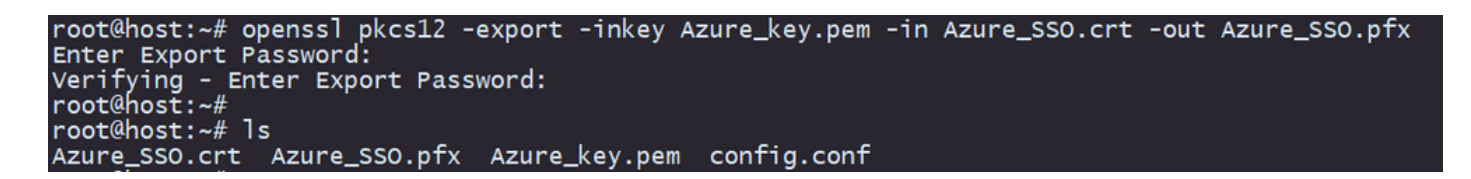

Notieren Sie sich das Kennwort.

Schritt 2: Laden Sie die PKCS#12-Datei auf Azure und FDM hoch.

Stellen Sie sicher, dass auf Azure für jedes Verbindungsprofil, das die SAML-Authentifizierung auf dem FDM verwendet, eine Anwendung erstellt wird.

| Ha | Home > Enterprise applications<br>Enterprise applications   All applications |                               |                          |                                              |                                          |                 |                              |                           |                            |
|----|------------------------------------------------------------------------------|-------------------------------|--------------------------|----------------------------------------------|------------------------------------------|-----------------|------------------------------|---------------------------|----------------------------|
|    | 0 «                                                                          | + New application             | ) Refresh 🞍 Downl        | oad (Export) 👔 Preview info 📑                | Columns Dreview features                 | R Got feedback? |                              |                           |                            |
| >  | Overview<br>Manage                                                           | View, filter, and search app  | ications in your organiz | ation that are set up to use your Microsoft  | Entra tenant as their Identity Provider. |                 |                              |                           |                            |
|    | All applications                                                             | The list of applications that | are maintained by your   | organization are in application registration | в.                                       |                 |                              |                           |                            |
|    | Private Network connectors                                                   | <u>م</u>                      |                          | × Application type == Enterprise Application | pplications × Application ID starts      | with 🗙 🔭 Add f  | liters                       |                           |                            |
|    | Dser settings                                                                | 2 applications found          |                          |                                              |                                          |                 |                              |                           |                            |
|    | App launchers                                                                | Name                          | ↑↓ Object ID             | Application ID                               | Homepage URL                             | Created on      | ↑↓ Certificate Expiry Status | Active Certificate Expiry | Identifier URI (Entity ID) |
|    | Custom authentication                                                        | SAML_TG_Admin                 |                          | -                                            | https://".YourCiscoServer.com/           | 9/24/2024       | 🕑 Current                    | 9/28/2034                 |                            |
|    | extensions                                                                   | SAML_TG_IT                    |                          |                                              | . https://".YourCiscoServer.com/         | 9/30/2024       | 😋 Current                    | 9/30/2027                 |                            |
| >  | Security                                                                     | 0                             |                          |                                              |                                          |                 |                              |                           |                            |
| >  | Activity                                                                     |                               |                          |                                              |                                          |                 |                              |                           |                            |
| >  | Troubleshooting + Support                                                    |                               |                          |                                              |                                          |                 |                              |                           |                            |

Sobald Sie die PKCS#12-Datei aus Schritt 1: Erstellen eines selbstsignierten Zertifikats und eine PKCS#12-Datei mit OpenSSL haben, muss sie für mehrere Anwendungen nach Azure hochgeladen und in der FDM SSO-Konfiguration konfiguriert werden.

Schritt 2.1: Zertifikat in Azure hochladen

a. Melden Sie sich bei Ihrem Azure-Portal an, navigieren Sie zu der Enterprise-Anwendung, die Sie mit SAML-Authentifizierung schützen möchten, und wählen Sie Single Sign-On aus.

.pfx

b. Blättern Sie nach unten zum Abschnitt SAML-Zertifikate, und wählen Sie Mehr Optionen > Bearbeiten aus.

| SAML Certificates                    |                                    |        |
|--------------------------------------|------------------------------------|--------|
| Token signing certificate            |                                    |        |
| Status                               | Active                             | 🖌 Edit |
| Thumbprint                           |                                    |        |
| Expiration                           | 9/28/2034, 1:05:19 PM              |        |
| Notification Email                   |                                    |        |
| App Federation Metadata Url          | https://login.microsoftonline.com/ | D      |
| Certificate (Base64)                 | Download                           |        |
| Certificate (Raw)                    | Download                           |        |
| Federation Metadata XML              | Download                           |        |
| Verification certificates (optional) |                                    |        |
| Required                             | No                                 | 🖌 Edit |
| Active                               | 0                                  |        |
| Expired                              | 0                                  |        |

c. Wählen Sie jetzt die Option Zertifikat importieren.

| SAML Signing Certificate                   |                                                                                          |             |            |  |        |  |  |  |
|--------------------------------------------|------------------------------------------------------------------------------------------|-------------|------------|--|--------|--|--|--|
| Manage the certificate                     | Manage the certificate used by Microsoft Entra ID to sign SAML tokens issued to your app |             |            |  |        |  |  |  |
| 🖫 Save 🕂 New Certificate 🚺 🎋 Got feedback? |                                                                                          |             |            |  |        |  |  |  |
| Status                                     | Expiration Da                                                                            | te          | Thumbprint |  |        |  |  |  |
| Active                                     | 8/25/2029, 7:0                                                                           | 3:32 PM     |            |  |        |  |  |  |
|                                            |                                                                                          |             |            |  |        |  |  |  |
| Signing Option                             |                                                                                          | Sign SAML a | assertion  |  | $\sim$ |  |  |  |
| Signing Algorithm                          |                                                                                          | SHA-256     |            |  | $\sim$ |  |  |  |

d. Suchen Sie die zuvor erstellte PKCS#12-Datei, und verwenden Sie das Kennwort, das Sie beim Erstellen der PKCS#12-Datei eingegeben haben.

#### Import certificate

Upload a certificate with the private key and the pfx credentials, the type of this file should be .pfx and using RSA for the encryption algorithm

| Certificate:  | "Azure_SSO.pfx" | B |
|---------------|-----------------|---|
| PFX Password: | ····· ~         |   |
| Add           | Cancel          |   |

e. Wählen Sie abschließend die Option Zertifikat aktivieren aus.

| SAML Signing Certificate Manage the certificate used by Microsoft Entra ID to sign SAML tokens issued to your app |                        |                   |               |                |                                       |   |
|----------------------------------------------------------------------------------------------------|------------------------|-------------------|---------------|----------------|---------------------------------------|---|
| Save 🕂 N                                                                                                    | ew Certificate 👖 Impor | t Certificate 🧧 💆 | Got feedback? |                |                                       |   |
| Status                                                                                                    | Expiration Date        |                   | Thumbprint    |                |                                       |   |
| Inactive                                                                                                    | 9/28/2034, 1:05:       | 19 PM             |               | _              |                                       |   |
| Active                                                                                                    | 9/27/2027. 5:51:       | 21 PM             |               | Ċ              | ) Make certificate active             |   |
|                                                                                                    | _,,,                   |                   |               | $\overline{1}$ | Base64 certificate download           | 1 |
| Signing Option                                                                                                    |                        | Sign SAML assert  | ion           | ↓              | PEM certificate download              | ~ |
| Signing Algorithm                                                                                                 |                        | SHA-256           |               | ₹              | Raw certificate download              | ~ |
| Notification Ema                                                                                                  | il Addresses           |                   |               | Ţ              | Download federated<br>certificate XML |   |
|                                                                                                    |                        |                   |               | Ŵ              | Delete Certificate                    | Î |
|                                                                                                    |                        |                   |               | _              |                                       |   |

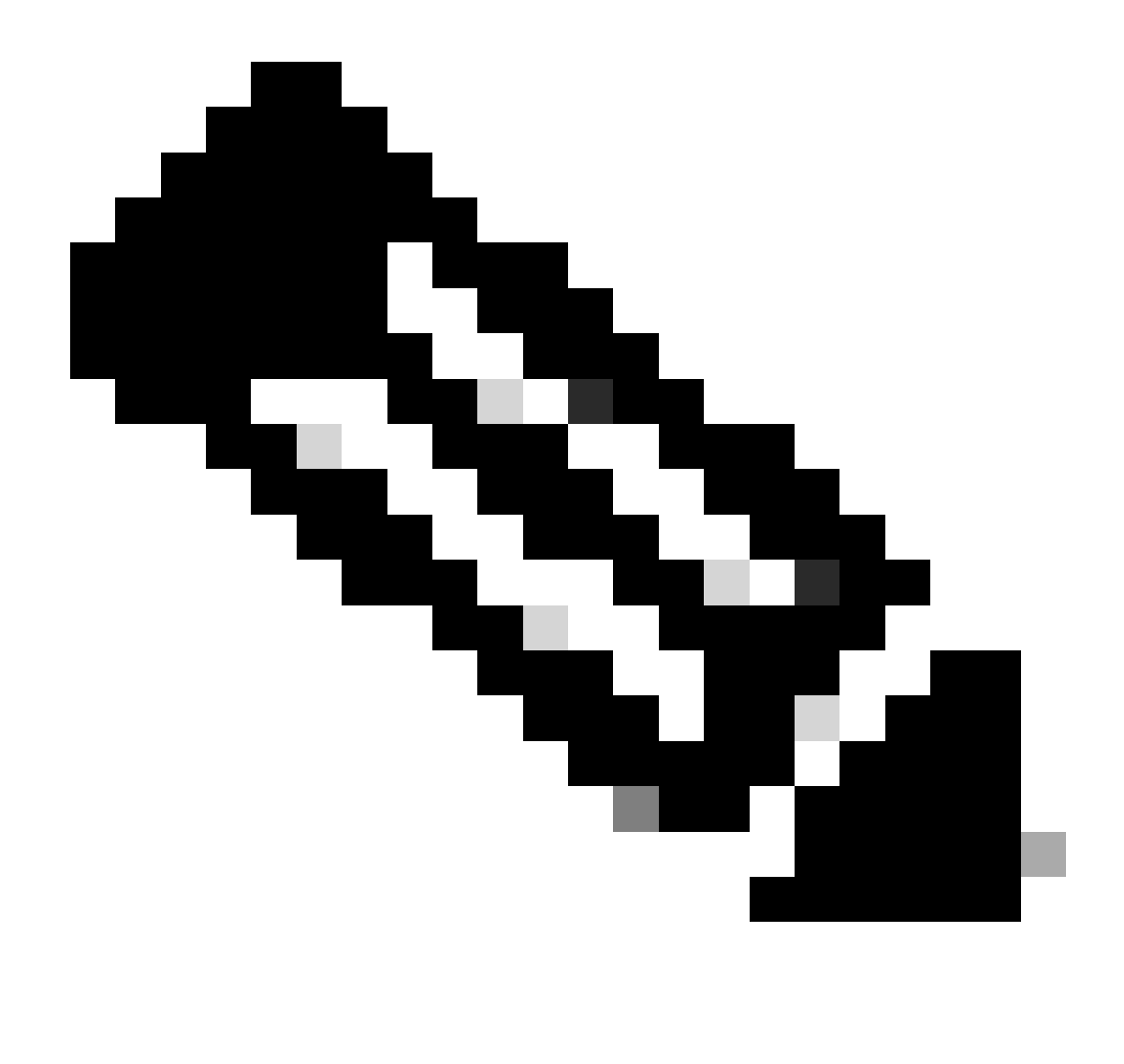

Hinweis: Führen Sie Schritt 2.1 aus: Laden Sie das Zertifikat für jede Anwendung auf Azure hoch.

Schritt 2.2: Zertifikat in FDM hochladen

a. Navigieren Sie zu Objects > Certificates > Click Add Trusted CA certificate.

| <b>Filter</b>                                | + ~                        | <b>Q</b> ~ |
|----------------------------------------------|----------------------------|------------|
| Preset filters: System.defined, User.defined | Add Internal CA            |            |
|                                              | Add Internal Certificate   | ACTIONS    |
|                                              | Add Trusted CA Certificate |            |
|                                              |                            |            |

b. Geben Sie den gewünschten Namen des Vertrauenspunkts ein, laden Sie nur das Identitätszertifikat aus der IdP hoch (nicht die PKCS#12-Datei), und überprüfen Sie die Skip CA Certificate Check.

| Add Trusted CA Certificate                                                                                                    |        | <b>8</b> ×         |
|----------------------------------------------------------------------------------------------------|--------|--------------------|
| Name                                                                                                    |        |                    |
| Azure_SSO                                                                                                    |        |                    |
| Certificate<br>Paste certificate, or choose a file (DER, PEM, CRT, CER)                                                                                                    |        | Upload Certificate |
| BEGIN CERTIFICATE<br>MIIC8DCCAdigAwIBAgIQGDZUgz1YHI5PirWojole+zANBgkqU<br>MTIwMAYDVQQDEy1NaWNyb3NvZnQgQXp1cmUgRmVkZXJhdGVk<br>V2E07TAcEw0wDDAEMzAwMTAwMTBcEw0wDzAEMzAwMTAwMTBc | 11.    |                    |
| Skip CA Certificate Check 🕕                                                                                                    |        |                    |
| Validation Usage for Special Services                                                                                                    |        |                    |
| Please select                                                                                                    |        | ~                  |
|                                                                                                    |        |                    |
|                                                                                                    | CANCEL | ОК                 |
|                                                                                                    |        |                    |

c. Legen Sie das neue Zertifikat im SAML-Objekt fest.

# Edit SAML Server

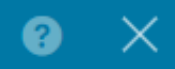

| Name                                    |                                |
|-----------------------------------------|--------------------------------|
| AzureIDP                                |                                |
| Description                             |                                |
|                                         |                                |
| Identity Provider (IDP) Entity ID URL 1 |                                |
| https://                                |                                |
| Sign In URL                             |                                |
| https://                                |                                |
| Supported protocols: https, http        |                                |
| Sign Out URL                            |                                |
| https://                                |                                |
| Supported protocols: https, http        |                                |
| Service Provider Certificate            | Identity Provider Certificate  |
| (Validation Us V                        | Azure_SSO (Validation Usage: ∨ |
| Request Signature                       | Request Timeout (1)            |
| None 🗸                                  |                                |
|                                         | Range: 1 - 7200 (sec)          |

d. Legen Sie das SAML-Objekt für die verschiedenen Verbindungsprofile fest, die SAML als Authentifizierungsmethode verwenden und für die die Anwendung in Azure erstellt wurde. Bereitstellen der Änderungen

#### Device Summary

**Remote Access VPN Connection Profiles** 2 connection profiles **Filter** NAME ААА ACTIONS 1 SAML\_TG\_Admin Authentication: SAML SAML\_GP\_Admin Authorization: None Accounting: None 2 SAML\_TG\_IT SAML\_GP\_IT Authentication: SAML Authorization: None Accounting: None

### Primary Identity Source

| Authentication Type                             |   |
|-------------------------------------------------|---|
| SAML ~                                          | • |
|                                                 |   |
| SAML Login Experience                           |   |
| VPN client embedded browser i                   |   |
| O Default OS browser (1)                        |   |
| Primary Identity Source for User Authentication | 1 |
| AzurelDP ~                                      | , |

# Überprüfung

Führen Sie die show running-configBefehle webvpn undshow running-config tunnel-groupaus, um die Konfiguration zu überprüfen und sicherzustellen, dass dieselbe IDP-URL für die verschiedenen Verbindungsprofile konfiguriert ist.

#### <#root>

firepower#

```
show running-confuting webvpn
```

```
webvpn
enable outside
http-headers
hsts-server
enable
max-age 31536000
include-sub-domains
no preload
hsts-client
enable
x-content-type-options
x-xss-protection
```

```
content-security-policy
anyconnect image disk0:/anyconnpkgs/anyconnect-win-4.10.08029-webdeploy-k9.pkg 2
anyconnect profiles defaultClientProfile disk0:/anyconncprofs/defaultClientProfile.xml
anyconnect enable
```

saml idp https://saml.lab.local/af42bac0

url sign-in https://login.saml.lab.local/af42bac0

/saml2

/

url sign-out https://login.saml.lab.local/af42bac0

/saml2

base-url https://Server.cisco.com

trustpoint idp

Azure\_SSO

trustpoint sp FWCertificate

no signature

force re-authentication

tunnel-group-list enable

cache

disable

error-recovery disable

firepower#

<#root>

firepower#

show running-config tunnel-group

tunnel-group SAML\_TG\_Admin type remote-access tunnel-group SAML\_TG\_Admin general-attributes address-pool Admin\_Pool default-group-policy SAML\_GP\_Admin tunnel-group SAML\_TG\_Admin webvpn-attributes

authentication saml

group-alias SAML\_TG\_Admin enable

tunnel-group SAML\_TG\_IT type remote-access tunnel-group SAML\_TG\_IT general-attributes address-pool IT\_Pool default-group-policy SAML\_GP\_IT tunnel-group SAML\_TG\_IT webvpn-attributes

authentication saml

/

group-alias SAML\_TG\_IT enable

saml identity-provider https://saml.lab.local/af42bac0

firepower#

/

## Informationen zu dieser Übersetzung

Cisco hat dieses Dokument maschinell übersetzen und von einem menschlichen Übersetzer editieren und korrigieren lassen, um unseren Benutzern auf der ganzen Welt Support-Inhalte in ihrer eigenen Sprache zu bieten. Bitte beachten Sie, dass selbst die beste maschinelle Übersetzung nicht so genau ist wie eine von einem professionellen Übersetzer angefertigte. Cisco Systems, Inc. übernimmt keine Haftung für die Richtigkeit dieser Übersetzungen und empfiehlt, immer das englische Originaldokument (siehe bereitgestellter Link) heranzuziehen.